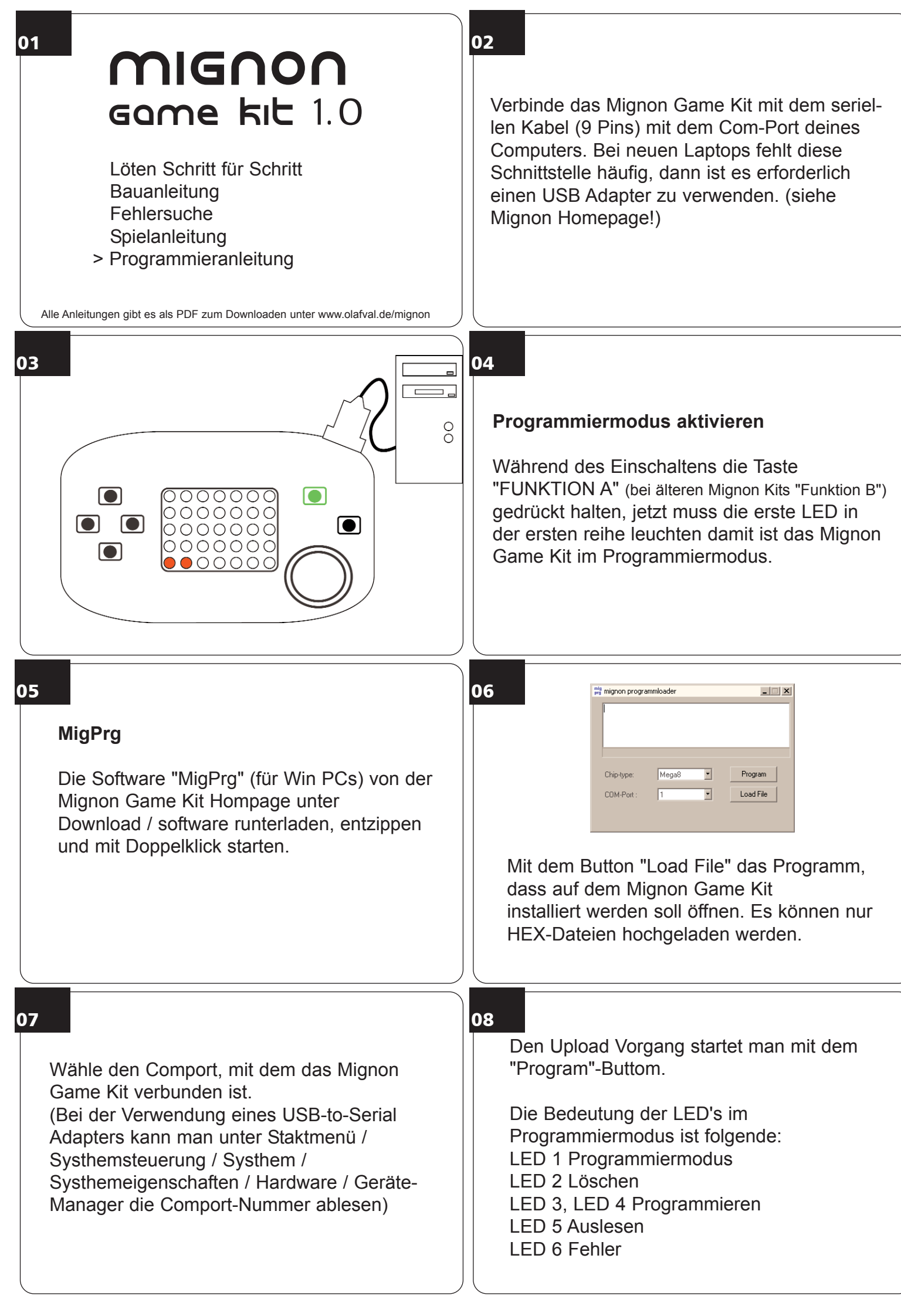

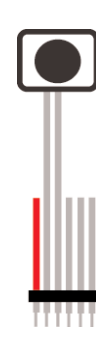

Wem das An- Ausschalten zu umständlich ist, kann sich an die Prog Buchenleiste einen Reset Taste löten. 10

Sollte der Programmiermodus nicht angehen, ist die Bootloader Software auf dem Chip defekt oder nicht vorhanden. Ich sende gerne neu Chips mit Bootloder nach. Oder mit Hilfe einer Programmer Hardware wie PonyProg oder AVR-Prog kann der Bootloader neu aufgespielt werden.